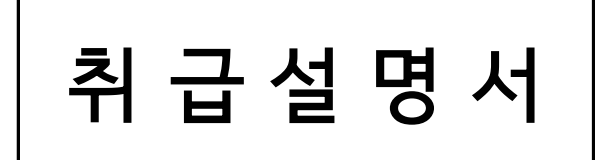

• MODEL : SS-2100

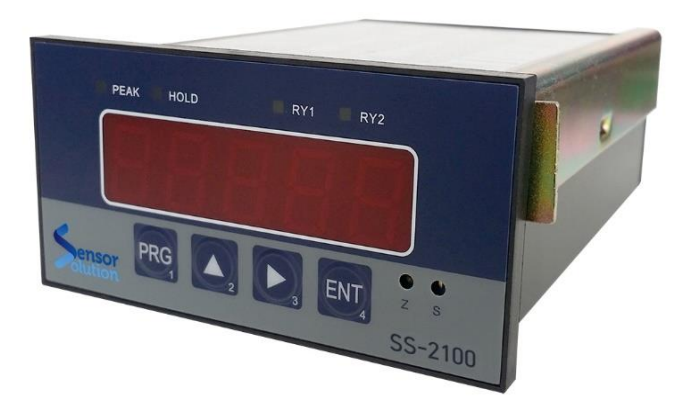

|                      | 목 차   |    |
|----------------------|-------|----|
| 1. 개요 및 특징           |       | 1  |
| 2. 요소 및 특징           |       | 2  |
| 3. 특수기능              |       | 2  |
| 4. 단자대 결선도           |       | 3  |
| 5. 기능입력              |       | 4  |
| 1) 사용자 모드            |       | 4  |
| 2) 엔지니어링 모드          |       | 7  |
| 6. 치수도               |       | 11 |
| 7. 취급시 주의사항          |       | 11 |
| 8. BCD 출력 PIN MAP († | 옵션)   | 12 |
| 9. RS232C 통신 프로토콜    | 중(옵션) | 13 |
| 10. Sub 엔지니어링 모드     |       | 15 |

## 1. 개요 및 특징

본 설명서는 Model SS-2100 Digital Indicator를 편리하고 정확하게 사용하도록 기능 및 특징을 설명합니다.

#### ■ INDICATOR SPECIFICATION

▷ 사용전원 : AC 85 ~ 240V

▷ 센서 인가전원 : DC 24V

▷ 입력 신호 : CAN

▷ 출력 신호 : DC 0 ~ ±10V(옵션), 0(4) ~ 20mA (옵션)

▷ 비직선성 : 0.02% F.S

▷ Relay 출력 : 2 Channel Hi / Lo (Dry Contact)

▷ Relay 용량 : AC 250V-0.25A, AC 125V-0.5A

### ■ FEATURE

▷ 표시속도 조절기능 (최대 50회)

▷ Offset 설정 기능

▷ Relay 출력모드 : Hysteresis, Normal, Range mode

▷ Data Hold 및 Peak Hold 기능

▷ One touch display auto zero 기능

▷ Data Protection (Key Lock 기능)

### ■ SIGNAL AMPLIFIER CHARACTERISTICS

▷ 출력 응답속도 : 1000회 / 초 업데이트

▷ Short 보호회로

▷ 외부 Interface 옵션 : RS232C, RS485, BCD

| ■ DISPLAY CHARACTERISTICS | ■ PHYSICAL SPECIFICATION      |
|---------------------------|-------------------------------|
| ▷ CPU : 32 bit            | ▷ 외형 : 96(W) x 48(H) x 114(D) |
| ▷ 표시범위 : -19999 ~ 99999   | ▷ 중량 : 약 400g                 |
| ▷ 문자크기 : 8W x 15H         | ▷ 취부형태 : 판넬 부착형               |
| ▷ 문자형태 : 7 segment FND    | ▷ 사용온도 : 0 ~ 50℃              |
| ▷ 표시형태 : Full 5 Digit     | ▷ 보존온도 : -10 ~ 70℃            |

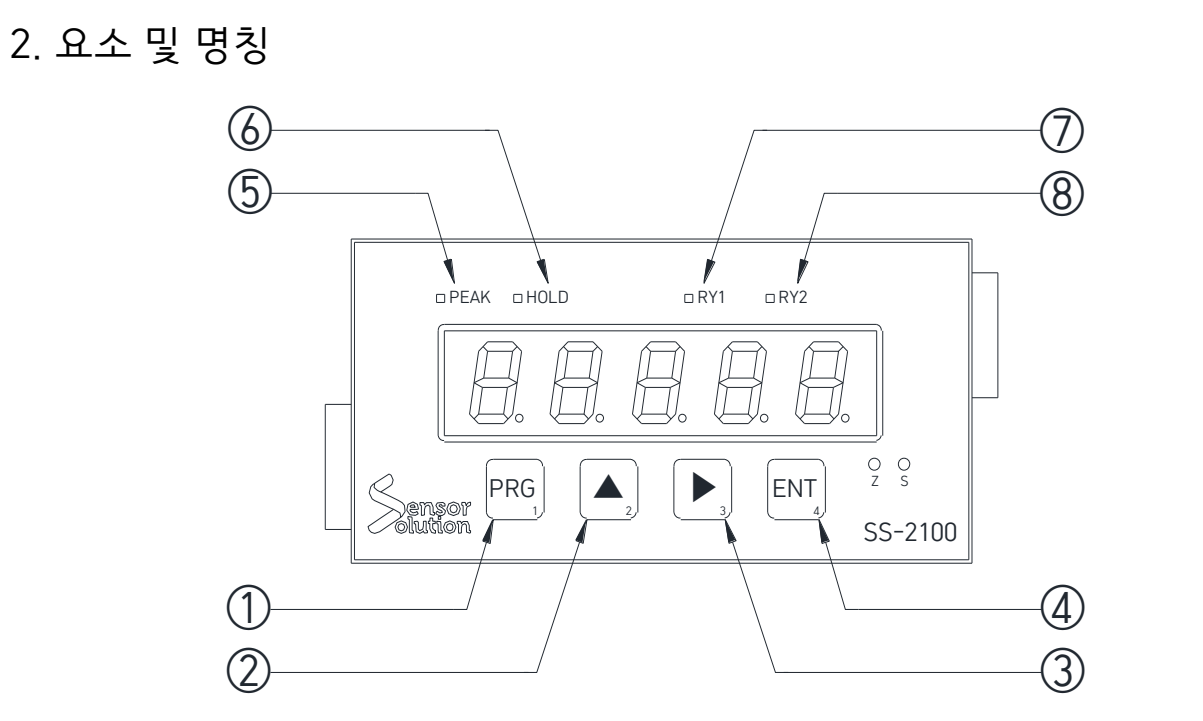

| NO. | 명 칭     | 기 능                                                           |
|-----|---------|---------------------------------------------------------------|
| 1   | [ PRG ] | 사용자 모드 진입키 (Relay 프로그램 모드 전환)                                 |
| 2   | [▲]     | 숫자 변경 (0, 1, 2, 3…) / Menu 이동 (다음 메뉴)                         |
| З   | [►]     | 입력 위치 및 소수점 이동키 / Menu 이동 (이전 메뉴)<br>(Scale 모드에서 소수점 위치 이동가능) |
| 4   | [ ENT ] | 각 설정 항목의 설정값 적용                                               |
| 5   | PEAK    | Peak 기능 동작시 점등                                                |
| 6   | HOLD    | Hold 기능 동작시 점등                                                |
| 7   | RY 1    | Relay 1번 ON 일때 점등                                             |
| 8   | RY 2    | Relay 2번 ON 일때 점등                                             |

| Menu Setting Mode                                    | Relay Setting Mode  |  |  |  |
|------------------------------------------------------|---------------------|--|--|--|
| [▶] + [PRG] 키를 1.5초간 누른다.                            | [PRG] 키를 1.5초간 누른다. |  |  |  |
| 값 입력 방법                                              |                     |  |  |  |
| [▲], [▶] 키를 눌러서 원하는 메뉴로 이동. [ENT] 키를 누른후 [▲], [▶] 키를 |                     |  |  |  |
| 이용해 값을 입력한 후에 다시 [ENT]키를 눌러서 저장한다.                   |                     |  |  |  |

# 3. 특수 기능

| NO. | 명 칭          | 기 능                                                          |
|-----|--------------|--------------------------------------------------------------|
| 1   | Auto Zero 기능 | [ENT] 키를 누른 상태에서 [▲] 키를 누름                                   |
| 2   | Peak 기능      | Peak 설정시와 해제 모드 [▲] 키로 설정<br>(Hold mode와 상관없이 일반 Peak 로 선택됨) |
| 3   | Key Lock 기능  | [▶] 키를 누른 상태에서 [★] 키를 2.5 초간 누르면 설정,<br>다시 실행하면 해제           |
| 4   | 메뉴 세팅모드      | [▶] 키를 누른 상태에서 [PRG] 키를 누름                                   |
| 5   | 릴레이 세팅 모드    | [PRG] 키를 누름                                                  |

# 4. 단자대 결선도

4-1. 기본 모델

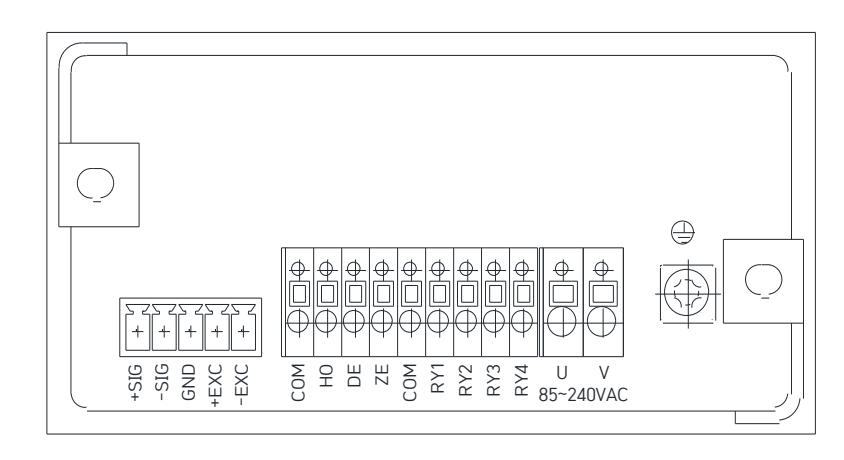

| ▷ POWER [ 85 ~ 240V)         | AC 전원 연결단자   |
|------------------------------|--------------|
| ▷ SENSOR INPUT [SIG+ ~ EXC-] | 센서 연결단자      |
| ▷ COM + RY1, COM + RY2       | Relay 출력단자   |
| ▷ COM + PK                   | PEAK 신호용 단자  |
| ▷ COM + HD                   | HOLD 신호용 단자  |
| ▷ COM + PK + HD              | PEAK HOLD    |
| ▷ COM + HD + PK              | 외부 AUTO ZERO |

4-2. RS232C, RS485, ANALOG OUTPUT 옵션

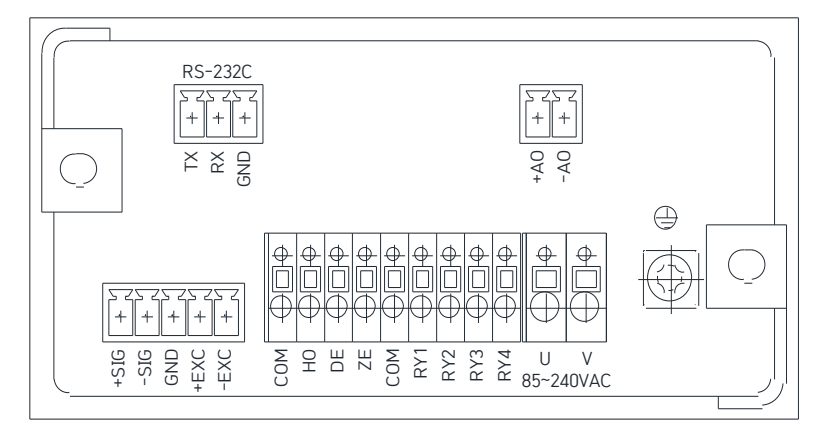

4-3. BCD 옵션

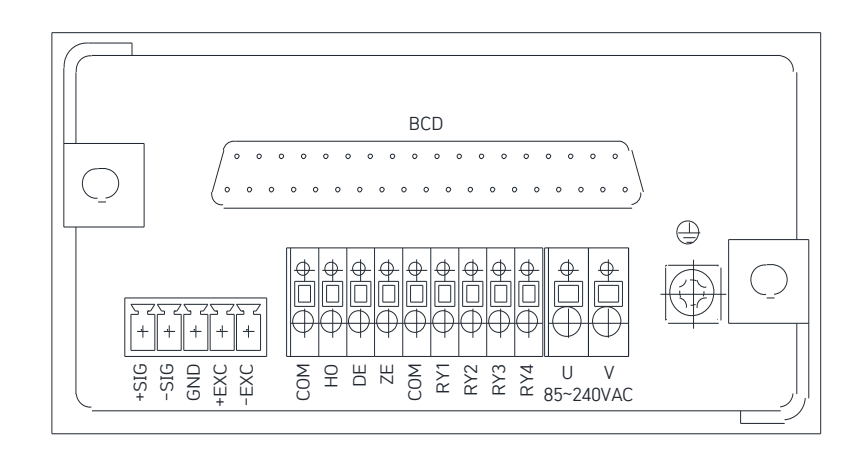

# 5. 기능 입력 (프로그램 입력)

1) 사용자 모드

[PRG] 키를 누르면 사용자 모드로 진입합니다. (※ 사용자 모드에서는 Relay 설정으로 한정함.)

Relay 설정 모드에 따른 설정값 세팅

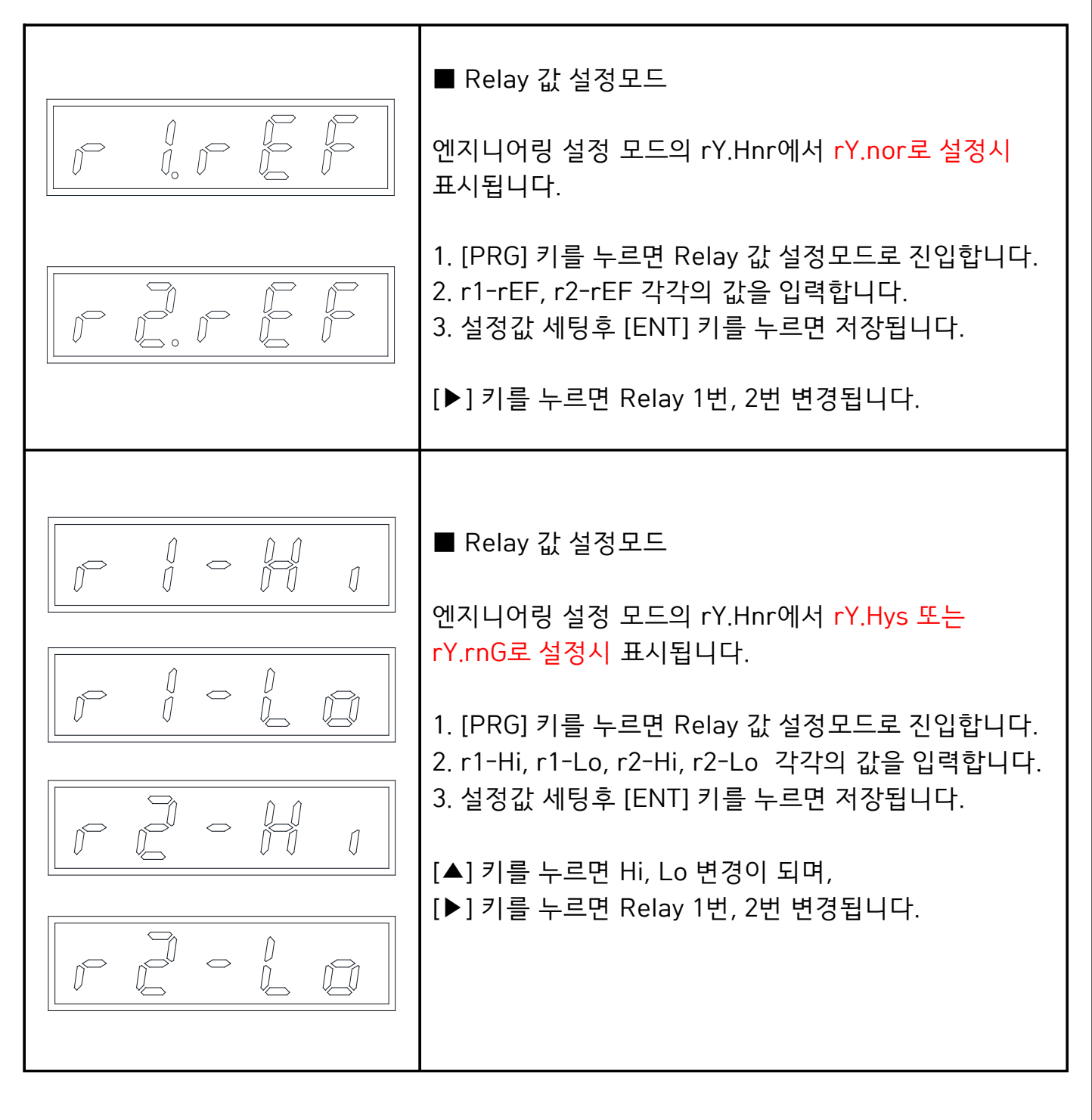

| riof<br>rion<br>rion     | <ul> <li>■ Relay 극성 설정모드</li> <li>1. 왼쪽과 같이 rY.AbS가 표시되면 [ENT] 키를 누릅니다.</li> <li>2. [▲] 키를 누르면 on, oF로 바뀌며 [▶] 키를 누르면 Relay 1번, 2번이 바뀝니다.</li> <li>3. 설정값 세팅후 [ENT] 키를 누르면 저장됩니다.</li> <li>4. [▲] 키를 누르면 다음 모드로 [▶] 키를 누르면 이전 모드로 [PRG] 키를 누르면 초기 측정화면으로 전환됩니다.</li> <li>- r1. oF : Relay 1 부호 극성 상관없이 절대값 모드 - r1. on : Relay 1 부호 극성 표시</li> </ul> |
|--------------------------|----------------------------------------------------------------------------------------------------|
|                          | - r2. oF : Relay 2 부호 극성 상관없이 절대값 모드<br>- r2. on : Relay 2 부호 극성 표시                                                                                                    |
|                          | ■ Relay 설정모드                                                                                                    |
| F 1. H F F               | 1. 왼쪽과 같이 rY.Hnr이 표시되면 [ENT] 키를 누릅니다.<br>2. [▲] 키를 누르면 nor, rnG, Hys 로 바뀌며 [▶] 키를<br>누르면 Relay 1번, 2번이 바뀝니다.<br>3. 원하는 모드로 세팅후 [ENT] 키를 누르면 저장됩니다.<br>4. [▲] 키를 누르면 다음 모드로 [▶] 키를 누르면<br>이전 모드로 [PRG] 키를 누르면 초기 측정화면으로<br>전환됩니다.                                                                                                    |
| ring rzng<br>rinys rznys | - r1. nor : Relay 1 / 1 point<br>- r1. rnG : Relay 1 / range mode<br>- r1. HyS : Relay 1 / Hysteresis mode                                                                                                    |
|                          | - r2. nor : Relay 2 / 1 point<br>- r2. rnG : Relay 2 / range mode<br>- r2. HyS : Relay 2 / Hysteresis mode                                                                                                    |

|                                                                                                    | ■ Relay Hi, Low SET 값 설정모드                                                                                                    |  |  |  |
|----------------------------------------------------------------------------------------------------|----------------------------------------------------------------------------------------------------|--|--|--|
|                                                                                                    | <ol> <li>1. 왼쪽과 같이 rY.on이 표시되면 [ENT] 키를 누릅니다.</li> <li>2. [▲] 키를 누르면 H, L 로 바뀌며 [▶] 키를 누르면<br/>Relay 1번, 2번이 바뀝니다.</li> <li>3. 원하는 모드로 세팅후 [ENT] 키를 누르면 저장됩니다.</li> <li>4. [▲] 키를 누르면 다음 모드로 [▶] 키를 누르면<br/>이전 모드로 [PRG] 키를 누르면 초기 측정화면으로<br/>전환됩니다.</li> </ol> |  |  |  |
|                                                                                                    | - 1(2). H. on : Relay Hi on set                                                                                                    |  |  |  |
|                                                                                                    | HYSTERESIS MODE RANGE MODE                                                                                                    |  |  |  |
| l Hon 2 Hon<br>L Lon 2 Lon                                                                                                    | High<br>Low<br>OFF(High NG)<br>Low<br>OFF<br>OFF<br>OFF<br>Low<br>OFF(Low NG)<br>* Range mode<br>- 1(2). H. on : 설정값 범위내에서 ON<br>- 1(2). L. on : 설정값 범위외에서 ON                                                                                                   |  |  |  |
|                                                                                                    | * Hysteresis mode<br>- 1(2). H. on : Hi 이상에서 ON, Lo 이하에서 OFF<br>- 1(2). L. on : Lo 이하에서 ON, Lo 이상에서 OFF                                                                                                    |  |  |  |
|                                                                                                    | ■ Relay 속도 설정모드                                                                                                    |  |  |  |
| 1. 왼쪽과 같이 rY.SPd이 표시되면 [ENT] 키를         2. [▲] 키를 누르면 diSP, FAST로 바뀝니다.         3. 원하는 모드로 세팅후 [ENT] 키를 누르면 져         4. [▲] 키를 누르면 다음 모드로 [▶] 키를 누르         이전 모드로 [PRG] 키를 누르면 초기 측정화면         전환됩니다. |                                                                                                    |  |  |  |
|                                                                                                    | - diSP : Relay 출력이 인디케이터 디스플레이의<br>움직이는 속도에 따라 출력이 나갑니다.<br>- FAST : Relay 출력이 초당 50회로 출력 됩니다.                                                                                                    |  |  |  |
|                                                                                                    |                                                                                                    |  |  |  |

2) 엔지니어링 설정모드 [▶] 키를 누른 상태에서 [PRG] 키를 누르면 엔지니어링 설정 모드로 진입합니다. [▲] : 선택된 숫자 행의 수치를 1씩 증가시키는 Key [▶] : 위치이동 Key [ENT] : 각 기능별 설정치를 설정한 후 저장시킬때 사용

※ [▲] 키를 누르면 다음 모드로 전환되며, [▶] 키를 누르면 역순으로 전환됩니다.

|     | <ul> <li>■ Calibration 값 입력모드</li> <li>1. 왼쪽과 같이 CAL이 표시되면 [ENT] 키를 누릅니다.</li> <li>2. 기본 설정값은 1.00으로 입력되어 있으며,<br/>SS-2100 모델에서의 Cal은 비율을 의미합니다.<br/>센서에 저장되어 있는 값이 1:1로 디스플레이 되어야<br/>하므로 1이 설정되어 있어야 합니다.<br/>측정값과 약간의 오차가 있을 경우 Cal 값 조정으로<br/>맞추실 수 있습니다.</li> <li>3. 설정값 세팅후 [ENT] 키를 누르면 저장됩니다.</li> <li>4. [▲] 키를 누르면 다음 모드로 전환됩니다.</li> </ul>                                                                     |
|-----|----------------------------------------------------------------------------------------------------|
| FEE | <ul> <li>▲ Auto Calibration 모드</li> <li>내가 알고있는 분동값이 5.00kgf이고 인디케이터의<br/>표시값이 4.99 일때 Auto Calibration 기능을 사용합니다.</li> <li>1. 왼쪽과 같이 표시되면 [ENT] 키를 누릅니다.</li> <li>2. [▲], [▶] 키를 이용하여 알고있는 정확한 분동값을<br/>입력합니다.</li> <li>3. 설정값 세팅후 [ENT] 키를 누른 상태에서 [▶] 키를<br/>눌러야 저장이 됩니다.</li> <li>※ 센서 총 용량의 10% 이상에서 Auto Cal 실행요망!</li> <li>4. [▲] 키를 누르면 다음 모드로 [▶] 키를 누르면<br/>이전 모드로 [PRG] 키를 누르면 초기 측정화면으로<br/>건환됩니다.</li> </ul> |

| 51 ALE | <ul> <li>■ 센서용량 입력모드</li> <li>1. 왼쪽과 같이 표시되면 [ENT] 키를 누릅니다.</li> <li>2. 교정후 센서에 저장되어 있는 센서 용량이 그대로<br/>표시되며, 이 모드에서 Scale 값을 변경하실 수 없습니다.</li> <li>3. [▲] 키를 누르면 다음 모드로 [▶] 키를 누르면 이전 모<br/>드로 [PRG] 키를 누르면 초기 측정화면으로 전환됩니다.</li> </ul>                                                                                                    |
|--------|----------------------------------------------------------------------------------------------------|
|        | <ul> <li>▲ 소수점 설정모드</li> <li>1. 왼쪽과 같이 표시되면 [ENT] 키를 누릅니다.</li> <li>2. 기본 설정값은 dot-2로 설정되어 있으며 원하시는 값 (1, 2, 3, 4)을 선택후 [ENT] 키를 누르면 설정 됩니다.</li> <li>3. [▲] 키를 누르면 다음 모드로 [▶] 키를 누르면 이전 모 드로 [PRG] 키를 누르면 초기 측정화면으로 전환됩니다.</li> </ul>                                                                                                    |
| FFF    | ■ OFFSET 설정모드<br>1. 왼쪽과 같이 oFSEt가 표시되면 [ENT] 키를 누릅니다.<br>2. 기본 설정값은 0으로 입력되어 있으니 [▲],[▶] 키로<br>원하는 값을 입력후 [ENT] 키를 누르면 설정됩니다.<br>3. [▲] 키를 누르면 다음 모드로 [▶] 키를 누르면 이전 모<br>드로 [PRG] 키를 누르면 초기 측정화면으로 전환됩니다.<br>offset 설정은 특정한 값을 더하여 표시하고 싶을때<br>사용합니다. 예를들어, 실제 변환값이 100.0 이고<br>offset 값이 50.0 이면, 인디케이터 디스플레이에는<br>150.0이 표시됩니다.<br>* offset 값 설정시 Auto zero로 설정해도 offset<br>값이 디스플레이 됩니다. |
|        | <ul> <li>■ Display 속도 설정모드</li> <li>1. 왼쪽과 같이 diSP.r이 표시되면 [ENT] 키를 누릅니다.</li> <li>2. 기본 설정값은 dr-50으로 입력되어 있으며 [▲] 키를<br/>누르면1, 2, 5, 10, 20, 50 으로 값이 변합니다.</li> <li>원하는 값을 선택후 [ENT] 키를 누르면 설정됩니다.</li> <li>3. [▲] 키를 누르면 다음 모드로 [▶] 키를 누르면 이전 모<br/>드로 [PRG] 키를 누르면 초기 측정화면으로 전환됩니다.</li> <li>※ 출력 : 초당 1, 2, 5, 10, 20, 50회</li> </ul>                                                  |

| ■ 통신옵션 RS232C 사용시 표시   |                                                                                                    |
|------------------------|----------------------------------------------------------------------------------------------------|
|                        | <ul> <li>통신속도 설정모드</li> <li>1. 왼쪽과 같이 bAUd.r이 표시되면 [ENT] 키를 누릅니다.</li> <li>2. 기본 설정값은 9600으로 입력되어 있으니 [▲] 키로<br/>원하는 값을 선택후 [ENT] 키를 누르면 설정됩니다.</li> <li>3. [▲] 키를 누르면 다음 모드로 [▶] 키를 누르면 이전 모<br/>드로 [PRG] 키를 누르면 초기 측정화면으로 전환됩니다.</li> <li>* 통신 기능을 사용할때 Baud rate를 설정합니다.<br/>(9600bps, 19200bps, 38400bps)</li> </ul>                                     |
|                        | <ul> <li>통신 ID 설정모드</li> <li>1. 왼쪽과 같이 id.SEt이 표시되면 [ENT] 키를 누릅니다.</li> <li>2. 기본 설정값은 id.001로 입력되어 있으니 원하시는<br/>값으로 변경후 [ENT] 키를 누르면 설정됩니다.</li> <li>3. [▲] 키를 누르면 다음 모드로 [▶] 키를 누르면 이전 모<br/>드로 [PRG] 키를 누르면 초기 측정화면으로 전환됩니다.</li> <li>※ 입력범위 : 0 ~ 255</li> <li>이 ID는 여러 개의 인디케이터를 통신으로 연결하여<br/>하나의 호스트에서 조작하고 싶을때, 개개의 인디케이터<br/>식별자로 사용됩니다.</li> </ul> |
| FE FIL<br>FE.on FE.oFF | <ul> <li>■ PC 데이터 전송 설정모드</li> <li>1. 왼쪽과 같이 rECAL이 표시되면 [ENT] 키를 누릅니다.</li> <li>2. [▲] 키로 rC. on, oF를 선택후 [ENT] 키를 누르면 설정됩니다.</li> <li>3. [▲] 키를 누르면 다음 모드로 [▶] 키를 누르면 이전 모드로 [PRG] 키를 누르면 초기 측정화면으로 전환됩니다.</li> <li>- rC. on : PC에서 전송 요구시에만 Data 전송</li> <li>- rC. oF : PC에서 전송 요구에 상관없이 인디케이터에서 연속적으로 Data 전송</li> </ul>                                 |
|                        | <ul> <li>■ rC. oF시 속도 설정모드 (rC. oF 선택시에만 표시)</li> <li>rC. oF로 선택하고 [ENT] 키로 저장후 다음 모드로<br/>넘어가면 속도 설정 모드가 나옵니다.</li> <li>(0.01, 0.02, 0.05, 0.1, 0.2, 0.5, 1.0, 2.0, 5.0)</li> <li>* Data bit : 8 bit, Stop bit: 1 bit, Parity : no parity</li> </ul>                                                                                                    |

■ Analog Output 옵션 사용시 표시 Analog Output 옵션 사용시 메뉴 <u>**5**</u>[<u>**B**</u>] 과 <u>**d**</u><u>**a**</u><u>**b**</u>-<u>**c**</u>] 사이에 나타납니다. ■ DA 출력값 선택 1. 왼쪽과 같이 dA.FoM이 표시되면 [ENT]키를 누릅니다. 2. [▲] 키를 누를때마다 0~10, 0~5, 4~20으로 변합니다. - 0~10:0~10V 값 춬력 - 0 ~ 5 : 0 ~ 5V 값 춬력 - 4 ~ 20 : 4 ~ 20mA 값 춬력 원하는 값으로 변경후 [ENT] 키를 누르면 설정됩니다. 3. [▲] 키를 누르면 다음 모드로 [▶] 키를 누르면 이전 모 드로 [PRG] 키를 누르면 초기 측정화면으로 전환됩니다. ■ DA Hi / DA Lo 값 설정모드 1. 왼쪽과 같이 dA-Hi/Lo가 표시되면 [ENT]를 누릅니다. 2. dA. Fom에서 0~10 선택 예) dA-Hi: 10.00 , dA-Lo: 0.00 으로 입력시 ſ Display 가 0.00 일대 아날로그 출력 0V 출력. Display 가 10.00 or -10.00 일때 아날로그 출력 10V / -10V 춤력 예) dA-Hi: 5.00 , dA-Lo: 0.00 으로 입력시 Display 가 0.00 일대 아날로그 출력 0V 출력. Display 가 5.00 or -5.00 일때 아날로그 출력 10V / -10V 춤력 3. [▲] 키를 누르면 다음 모드로 [▶] 키를 누르면 이전 모 드로 [PRG] 키를 누르면 초기 측정화면으로 전환됩니다. ■ DA 속도 설정모드 1. 왼쪽과 같이 dA.SPd가 표시되면 [ENT] 키를 누릅니다. [▲] 키를 누를때마다 Disp, Fast로 변경됩니다. - Disp : 디스플레이 속도로 DA 출력 - Fast : 20 times/sec 3. [▲] 키를 누르면 다음 모드로 [▶] 키를 누르면 이전 모 드로 [PRG] 키를 누르면 초기 측정화면으로 전환됩니다.

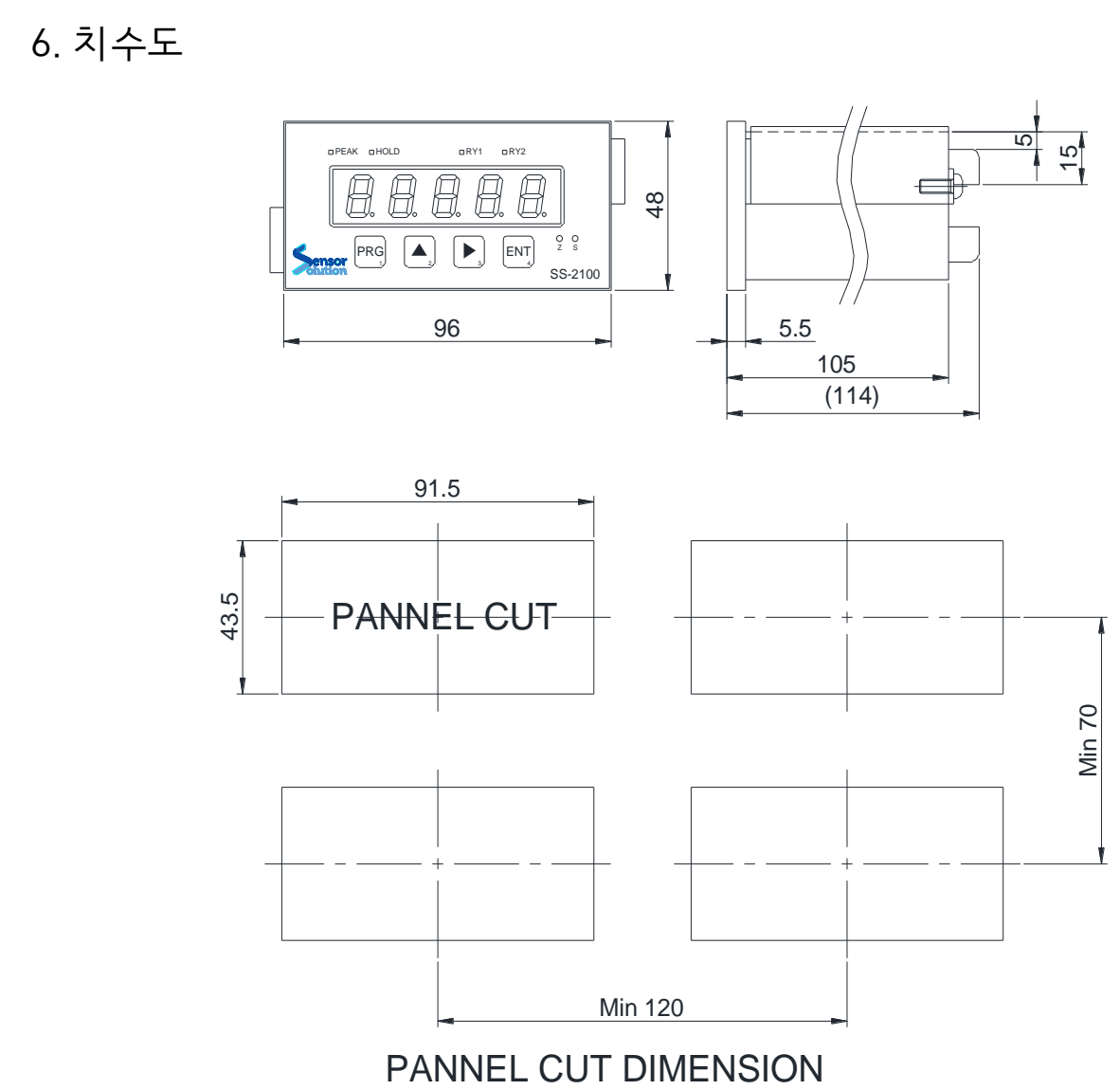

PANNEL THICKNESS : 1.5 ~ 3.5mm

## 7. 취급시 주의사항

▷ 물이 없고 습기가 적은 장소에 설치하여 주십시오.
▷ 진동, 충격이 없는 장소, 고온 다습하지 않은 장소, 직사 광선을 받지 않는 장소, 면지가 적은 상소, 염분이나 이온을 포함한 공기와 접촉되지 않는 장소에 설치하여 주십시오.
▷ 인화성이 있는 가스 또는 증기, 분진이 있는 장소에는 사용하지 마십시오.
▷ 어-스 단자를 반드시 접지하여 주십시오. 접지는 충격 전압이나 서지에 대한 장해를 방지키 위하여 굵은 케이블로 하여 주시고 가급적 단독 접지를 해 주십시오.
(노이즈가 많은 지역에서는 반드시 사용하여야 하며, 다른 기기와 같이 접지할 경우 노이즈 영향을 받음)
▷ 전력계의 배선이나 노이즈가 많은 배선과는 반드시 별도로 배선하여 주십시오.
▷ 센서 케이블을 4선식 실드 케이블을 사용하여 주시고, 케이블을 길게 하면 배선의 저항에 따른 측정 오차의 원인이 되므로 10m 이내로 하여 주십시오.
▷ 반드시 단자의 기능을 확인하시고 결선하시어 오동작을 미연에 방지하시기 바랍니다.
▷ 당사의 동의없이 임의로 분해하여 개조할 경우 발생되는 사고는 책임지지 않으며 A/S도 받을 수 없습니다.

# 8. BCD 출력 PIN MAP

## 

# BCD OUTPUT

● 케이블측 컨넥터 규격:

HIF3BA-40DA-2.54R

HIROSE

| PIN | BCD | 비고     | PIN | BCD  | 비고     |
|-----|-----|--------|-----|------|--------|
| 1   | 4   | 10 * 0 | 21  | nc   |        |
| 2   | 2   |        | 22  | nc   |        |
| 3   | 4   |        | 23  | nc   |        |
| 4   | 8   |        | 24  | nc   |        |
| 5   | 1   | 10 * 1 | 25  | DP 1 | 10 * 1 |
| 6   | 2   |        | 26  | DP 2 | 10 * 2 |
| 7   | 4   |        | 27  | DP 4 | 10 * 4 |
| 8   | 8   |        | 28  | DP 8 | 10 * 8 |
| 9   | 1   | 10 * 2 | 29  | pola | + / -  |
| 10  | 2   |        | 30  | over |        |
| 11  | 4   |        | 31  | peak | input  |
| 12  | 8   |        | 32  | hold | input  |
| 13  | 1   | 10 * 3 | 33  | nc   |        |
| 14  | 2   |        | 34  | nc   |        |
| 15  | 4   |        | 35  | RY1  | output |
| 16  | 8   |        | 36  | RY2  | output |
| 17  | 1   | 10 * 4 | 37  | GND  |        |
| 18  | 2   |        | 38  | GND  |        |
| 19  | 4   |        | 39  | GND  |        |
| 20  | 8   |        | 40  | GND  |        |

▶ PEAK + HOLD : Auto Zero

▶ Relay mode : 표준 Dry Contact

# 9. 통신 PROTOCOL 요약

1) Protocol A type ① 현재값 요청 (PC → INDICATOR)

예) 데이터 요청 (┌R)

| ID   | Code |
|------|------|
| Г    | R    |
| 0x01 | 0x52 |

┌: ID 1 [0~255를 Hex 코드 (0x00 ~ 0xFF)] 표현
 R: 데이터 요청 Code (고정 데이터)

② 현재값 요청 (INDICATOR → PC)

예) 데이터 응답 (ㄱ ┌+010.64 └)

| STX  | ID   | DATA |      |      |      |      |      |      |      |
|------|------|------|------|------|------|------|------|------|------|
| Γ    | L    | +    | 0    | 1    | 0    | -    | 6    | 4    | L    |
| 0x02 | 0x01 | 0x2B | 0x30 | 0x31 | 0x30 | 0x2E | 0x36 | 0x34 | 0x03 |

- ┐: 패킷 시작 (고정 데이터)
- ┌: ID 1 [0~255를 Hex 코드 (0x00 ~ 0xFF)] 표현
- DATA: +010.64
  - └: 패킷 끝 (고정 데이터)

2) Protocol D type

① 통신 Format

| STX           | I                                                                               | D                            | Ler                    | ngth | Code           | Cha              | nnel                     | Data | Chec                            | kSum | ETX       |
|---------------|---------------------------------------------------------------------------------|------------------------------|------------------------|------|----------------|------------------|--------------------------|------|---------------------------------|------|-----------|
| 텍스트<br>시작     | 출력<br>ID(0~<br>HEX값<br>~ 0xF                                                    | 장치<br>255를<br>t 0x00<br>F 표현 | Data 길이<br>Data(가변) 종료 |      | 명령어<br>(R,D,T) | 장<br>Chanr<br>고경 | 장치<br>Channel(01)<br>고정값 |      | ID ~ Data<br>마지막까지의<br>CheckSum |      | 텍스트<br>종료 |
| 1             | 2                                                                               | 3                            | 4                      | 5    | 6              | 7                | 8                        | 9    | n+1                             | n+2  | n+3       |
| • Data<br>데이터 | • Data 각 항목의 Index와 실제값으로 구성되어 있으며 index (2 byte)는 8 byte 또는 2 byte의 데이터로 구성된다. |                              |                        |      |                |                  |                          |      |                                 |      |           |

• 명령어 코드 R : 현재값을 요청한다. (PC → INDICATOR) D : 현재값을 전송한다. (INDICATOR → PC)

② 현재값 요청 (PC → INDICATOR)

예) 센서 데이터 요청 (ㄱ 0102R0100D6 └)

| STX  | Ι    | D    | Length |      | Code | Channel |      | Data |      | CheckSum |      | ETX  |
|------|------|------|--------|------|------|---------|------|------|------|----------|------|------|
| Г    | 0    | 1    | 0      | 2    | R    | 0       | 1    | 0    | 0    | D        | 6    | L    |
| 0x02 | 0x30 | 0x31 | 0x30   | 0x32 | 0x52 | 0x30    | 0x31 | 0x30 | 0x30 | 0x44     | 0x36 | 0x03 |

### ③ 현재값 전송 (INDICATOR → PC)

### 예) 센서값 : +0010.64 (ㄱ 010ED0100+0010.64010222 └)

| сту  | ID Longth |      | Codo | Cha  | nnol         |      |        |      |      |      |      |      |
|------|-----------|------|------|------|--------------|------|--------|------|------|------|------|------|
| 217  | 1         |      | Lei  | iyin | Lode Channel |      | IIIIei | Inc  | dex  |      |      |      |
| Г    | 0         | 1    | 0    | Е    | D            | 0    | 1      | 0    | 0    | +    | 0    | 0    |
| 0x02 | 0x30      | 0x31 | 0x30 | 0x45 | 0x44         | 0x30 | 0x31   | 0x30 | 0x30 | 0x2B | 0x30 | 0x30 |

| DA   | ATA  |      |      |      |        |        |       |      | Chao       | (Cum | ETV  |
|------|------|------|------|------|--------|--------|-------|------|------------|------|------|
| 센서 [ | DATA |      |      |      | Hold / | ′ Peak | Relay |      | CHECKSUIII |      | EIA  |
| 1    | 0    |      | 6    | 4    | 0      | 1      | 0     | 2    | 2          | 2    | L    |
| 0x31 | 0x30 | 0x2E | 0x36 | 0x34 | 0x30   | 0x31   | 0x30  | 0x32 | 0x32       | 0x32 | 0x03 |

### (4) HOLD, PEAK, ZERO (PC $\rightarrow$ INDICATOR)

|      |      | n    | Length |       | Codo | Cha        | nnol |       | DA   | ATA      |      | Choc       | ETY  |      |
|------|------|------|--------|-------|------|------------|------|-------|------|----------|------|------------|------|------|
| 317  | 1    | D    | Lei    | iytii | Code | de Channel |      | Index |      | ON / OFF |      | CHECKSUIII |      | EIA  |
| Г    | 0    | 1    | 0      | 4     | Т    | 0          | 1    | 1     | 1    | 0        | 1    | 3          | D    | L    |
| 0x02 | 0x30 | 0x31 | 0x30   | 0x34  | 0x54 | 0x30       | 0x31 | 0x31  | 0x31 | 0x30     | 0x31 | 0x33       | 0x44 | 0x03 |

9. SUB 엔지니어링 모드

| 기 호            | 내 용                  | 설 명                                                                                                    |
|----------------|----------------------|----------------------------------------------------------------------------------------------------|
| <u>S.Enűr</u>  |                      | 전원이 꺼진 상태에서 ▶ 키를 누른 상태로 전원을<br>ON 하면, Sub engineering mode로 진입합니다.                                                                       |
| 4              | Key 입력               | 좌측과 같이 진입 Key를 입력하라고 나오면<br>PRG ▲ PRG ▲ 1212 순서대로 누르시면 됩니다.                                                                              |
| tr E.oF        | Tracking<br>On / Off | <ul> <li>on: Zero 지점에서 입력신호가 미세하게 변하면<br/>Display는 Zero가 됨.</li> <li>oFF: Zero 지점에서 미세하게 변화는 Data를 표시함<br/>(Leak test 등으로 사용)</li> </ul> |
| 5 <u>6</u> nor | Signal               | 기준점은 Zero 이며, + 입력 신호에 -표시,<br>- 입력신호에 + 표시가 되도록 하는 기능입니다.<br>nor: 0 ~ +Full 이며, inv: 0 ~ -Full로 표시합니다.                                  |
| Rout.R         | Analog               | • Analog 옵션 추가시에 표시됨<br>A: 전류, V: 전압                                                                                                    |
| E 2 P. o F     | EEPROM<br>On / Off   | • on: 외부 Zero시에도 저장됨.<br>• oFF: 외부 Zero시 Reset 후 저장안됨.                                                                                   |
| Pro.d          | Protocol<br>Select   | • RS-232C 통신 옵션 추기시에 표시됨<br>통신 프로토콜을 선택합니다. (Pro.a / Pro.d)                                                                              |
| [ A n 5 P      |                      | • CAN 통신속도                                                                                                    |

## MEMO

## MEMO